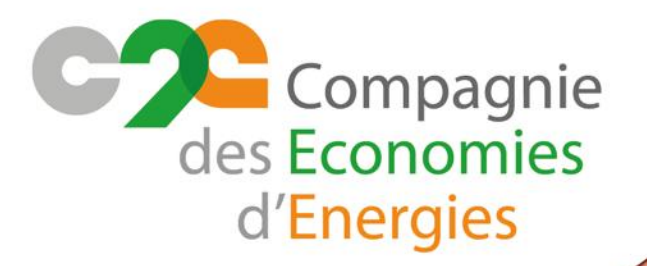

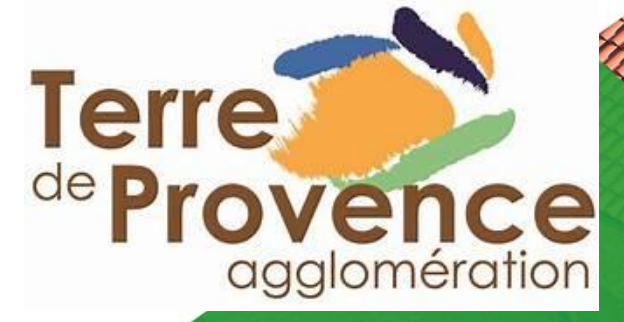

# Guide d'utilisation Plateforme Simulation Collectivité

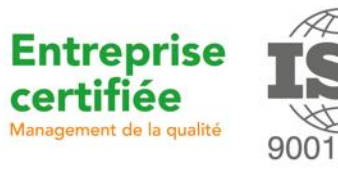

### Portail d'incitation

Utiliser le rôle actif et incitatif lié aux Certificats d'Economies d'Energie (CEE) propre à la collectivité pour inciter les entreprises, les particuliers et les copropriétés du territoire à réaliser des travaux d'économies d'énergie

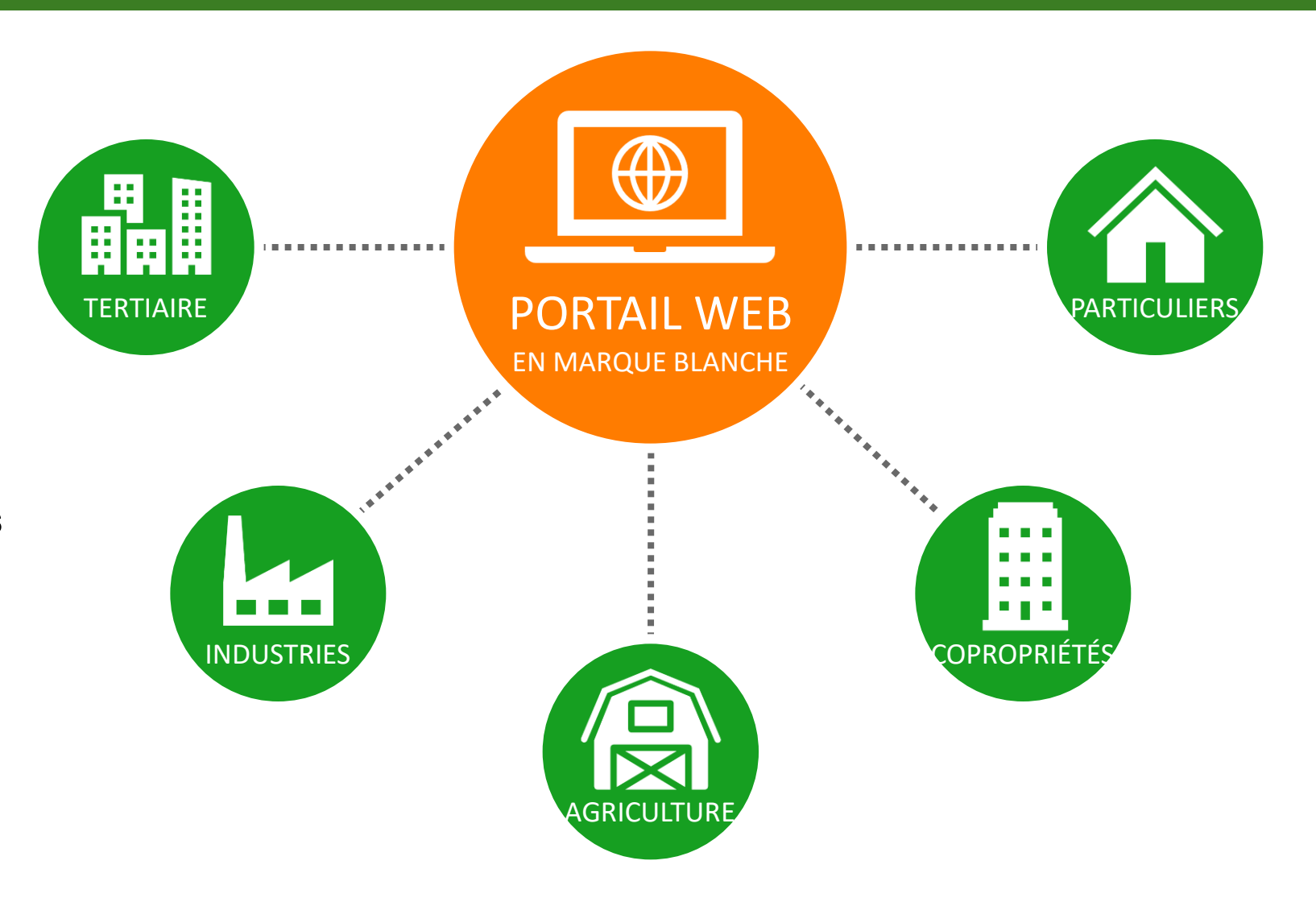

## Portail d'incitation

#### FONCTIONNEMENT

Pour l'usager:

- Simulation en quelques clics sans avoir besoin de se connecter/créer un compte
- Interface de suivi des demandes et d'échange des justificatifs

Pour la collectivité:

- Limitation des interventions
- Signature électronique des offres de prime
- Simplification des flux financiers

#### Etape 1: Démarrer la simulation

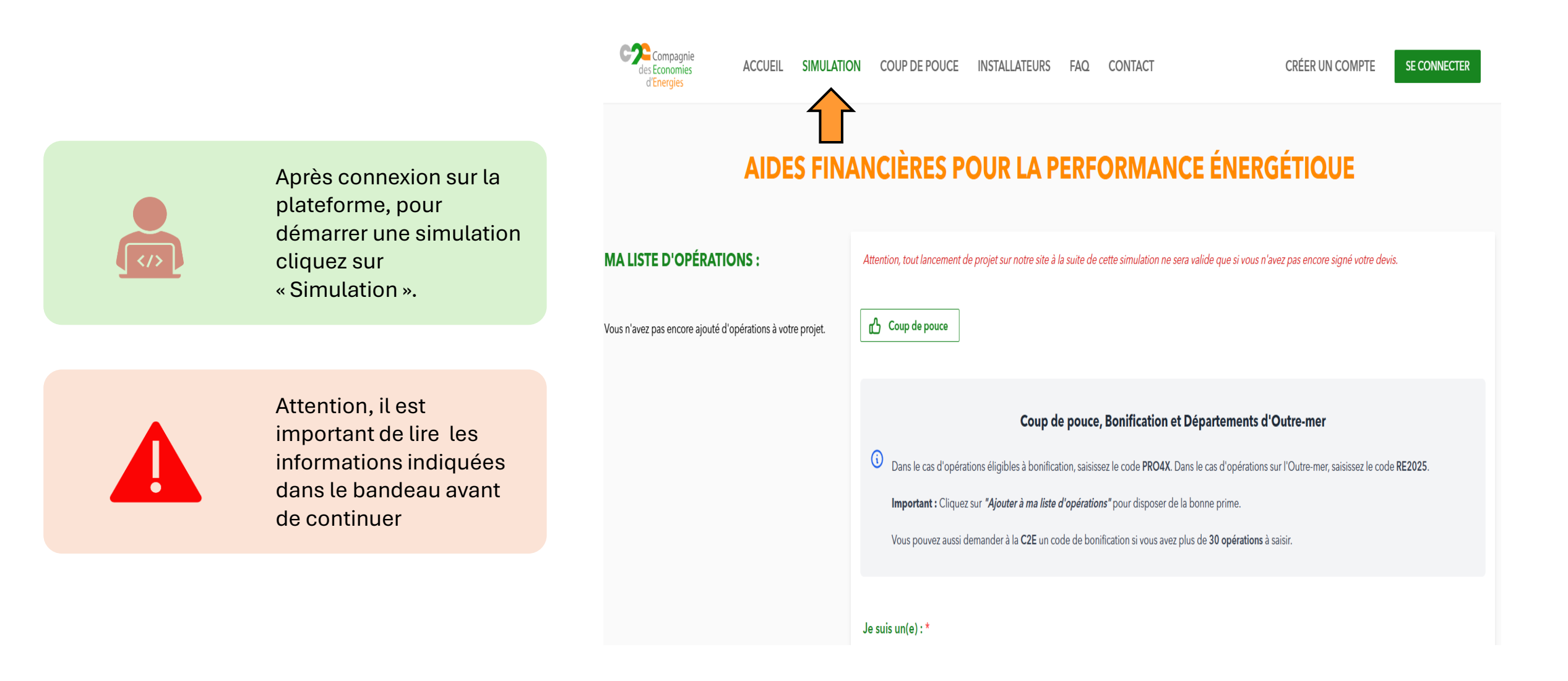

## Etape 2 : Identification du bénéficiaire

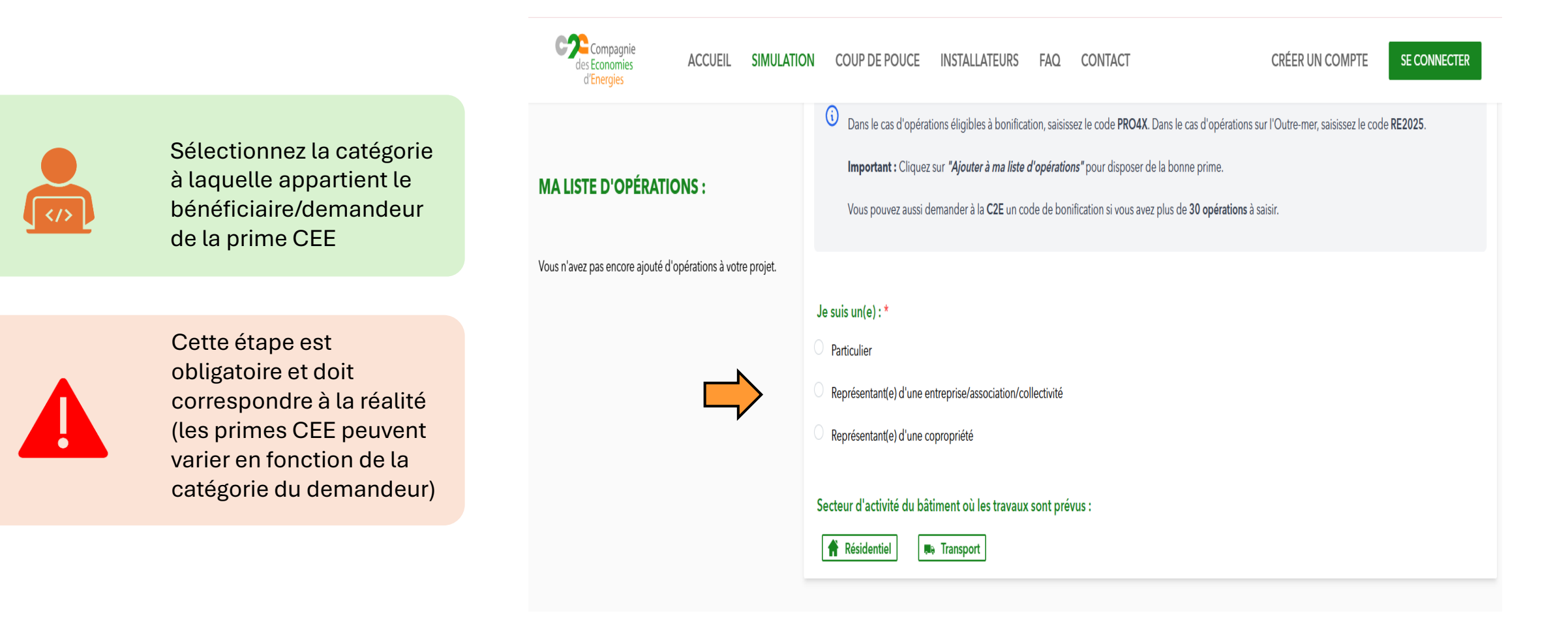

## Etape 3 : Secteur d'activité du bâtiment

Sélectionnez le secteur d'activité du bâtiment où les travaux sont prévus.

Quelques exemples: Réhabilitation d'une école -> Secteur Tertiaire

Rénovation du logement du proviseur au sein d'un collège -> Secteur Résidentiel

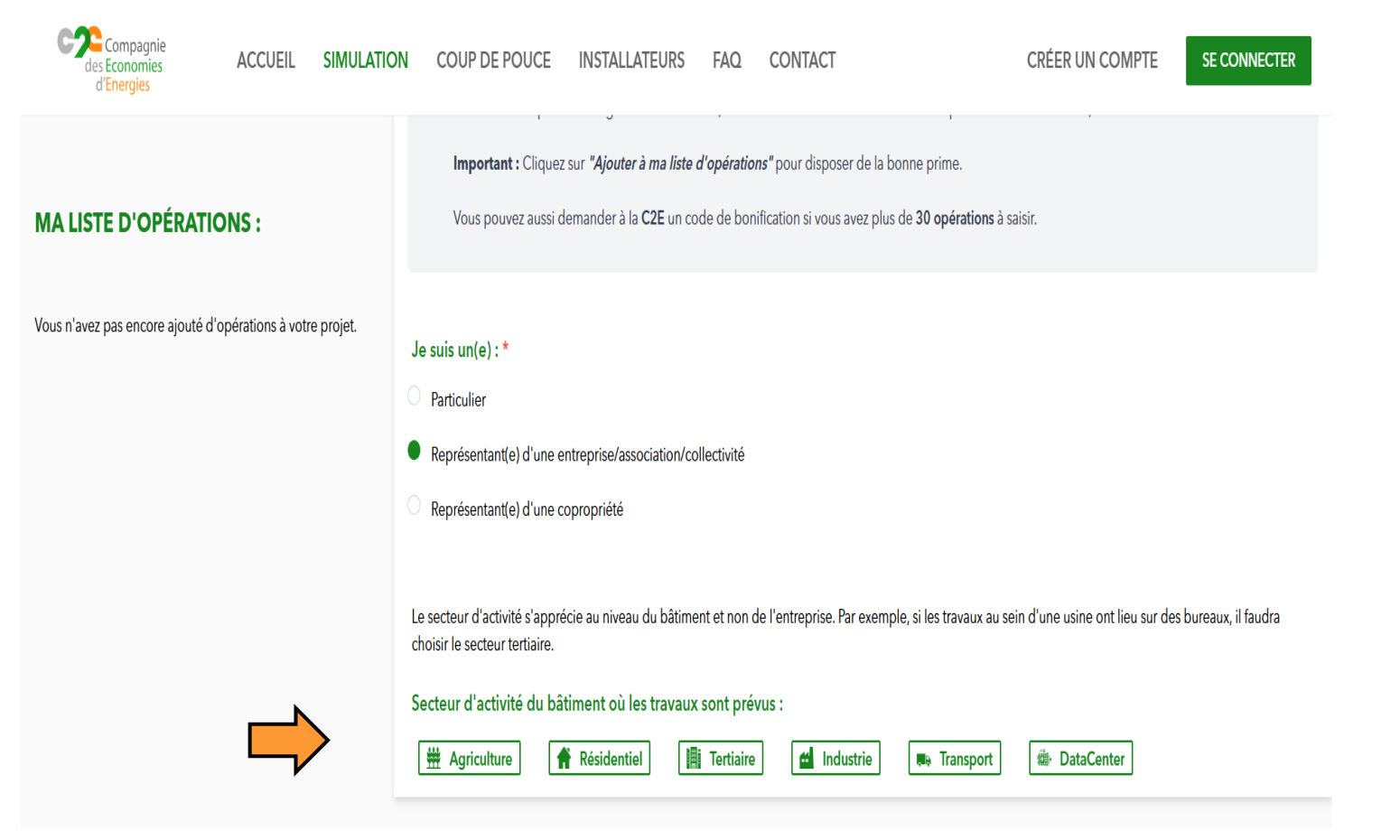

#### Etape 4 : Désignation des travaux

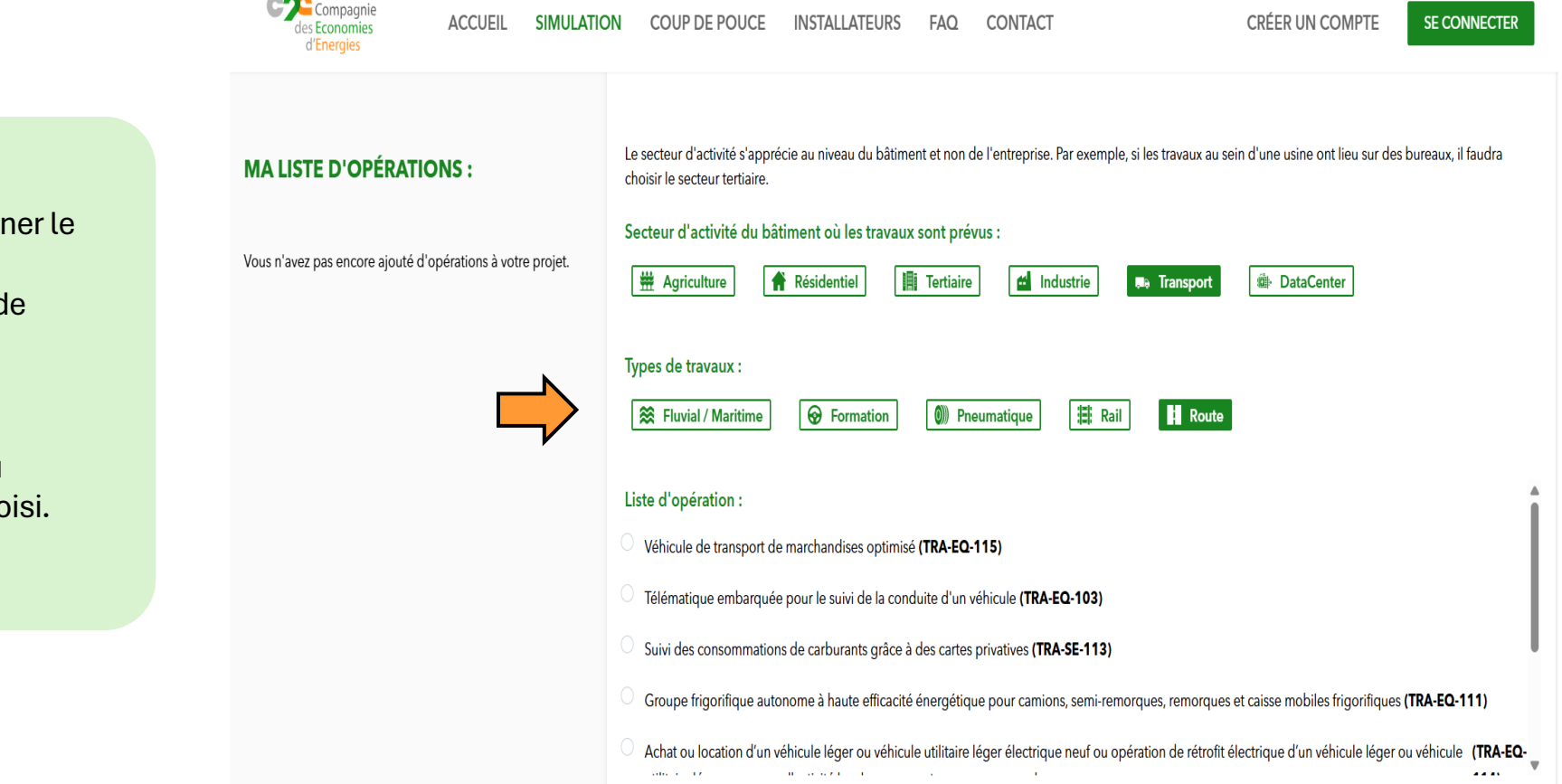

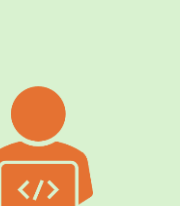

Après avoir sélectionner le secteur d'activité, sélectionnez le type de travaux.

Cette sous-catégorie diffère en fonction du secteur d'activité choisi.

#### Etape 5 : Désignation travaux

Parmi la liste des opérations, sélectionnez celle qui correspond aux travaux envisagés.

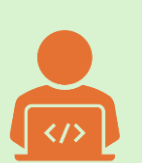

Ces opérations correspondent aux fiches CEE permettant de calculer la prime.

Après avoir sélectionner une opération, vérifier que vos travaux remplissent les critères d'éligibilité

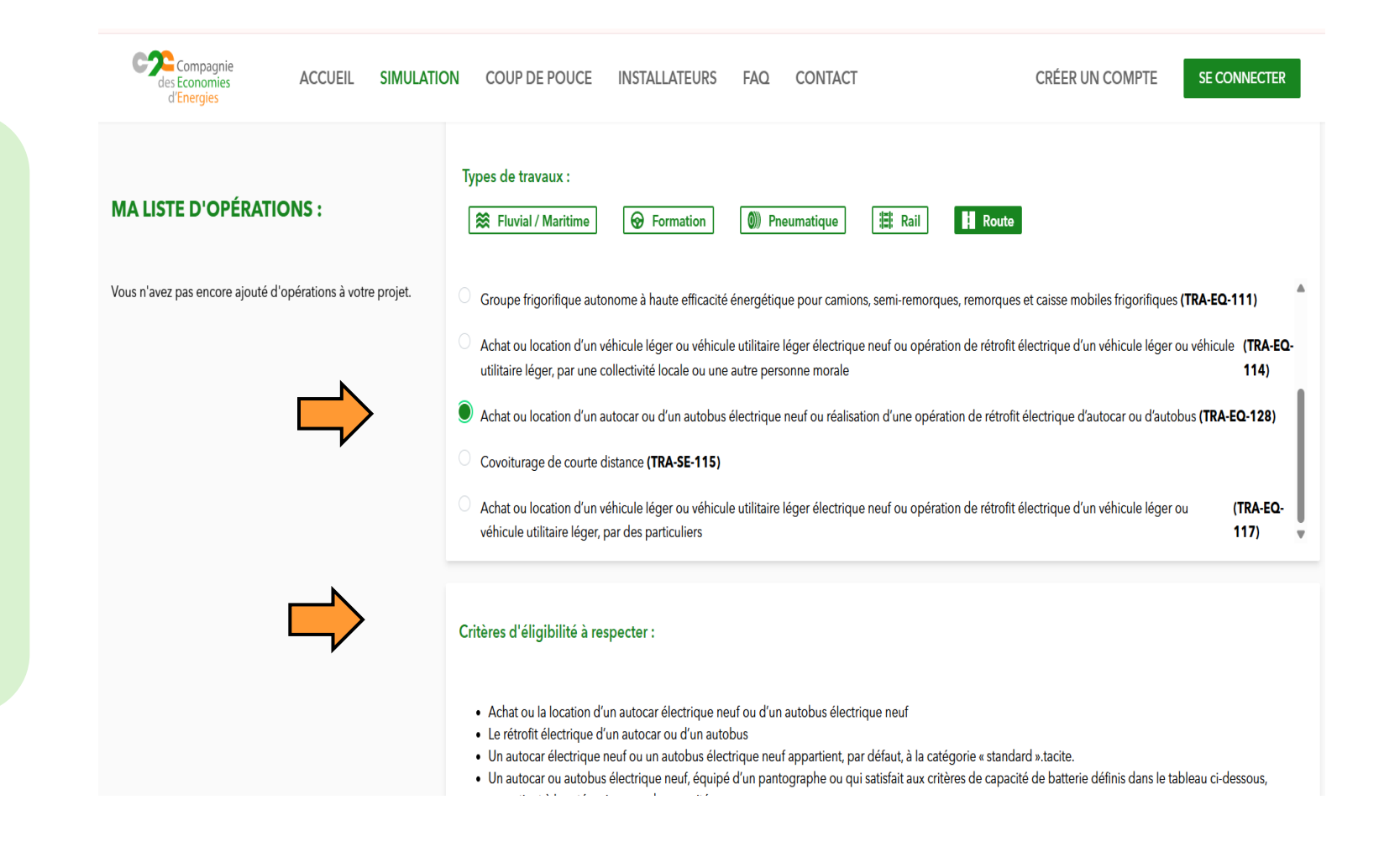

#### Etape 6 : Validation des critères d'éligibilité

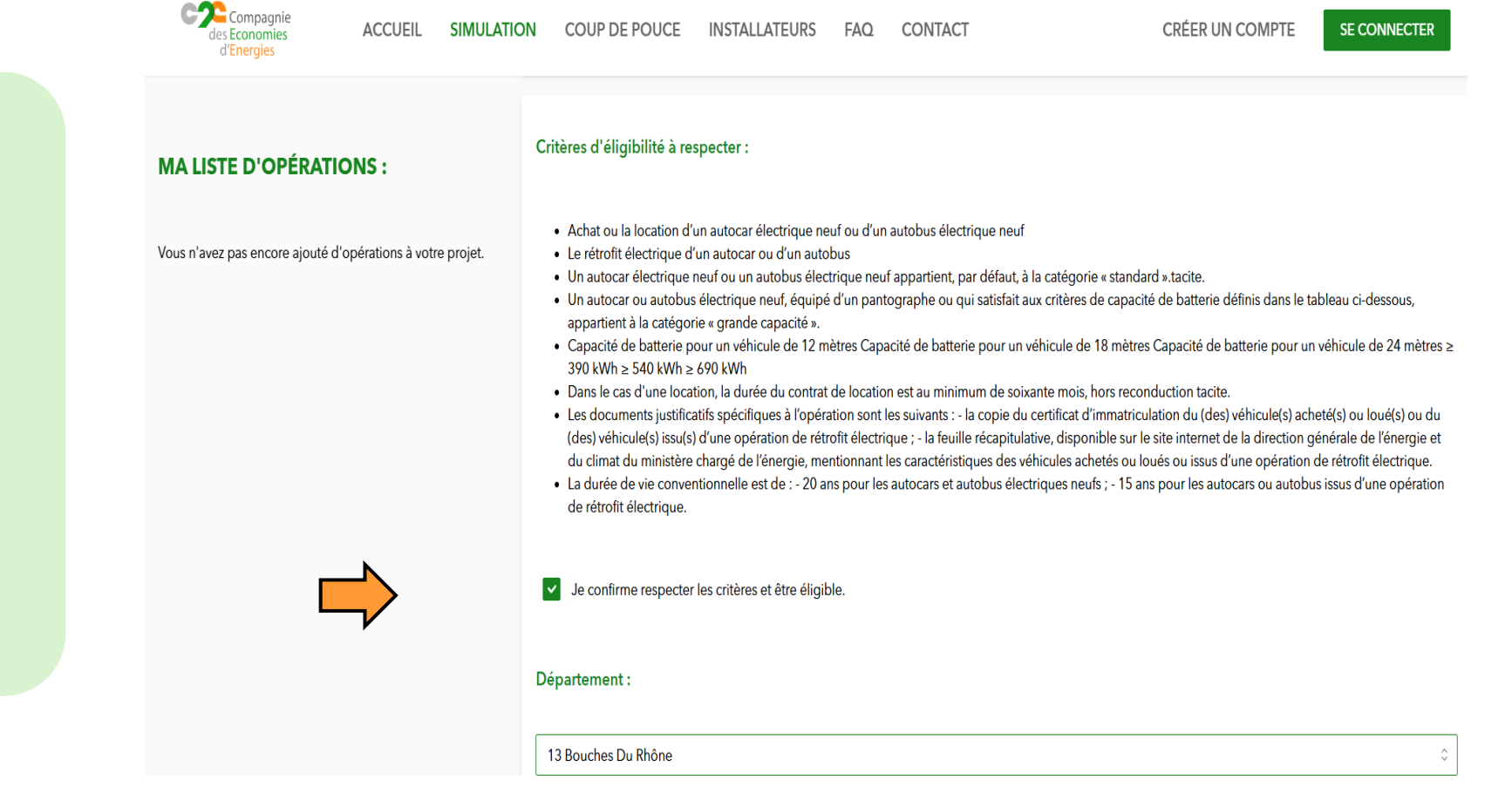

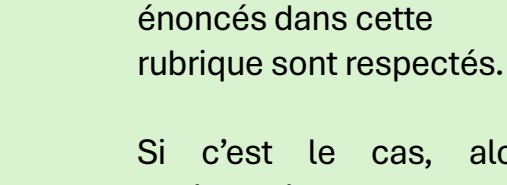

Si c'est le cas, alors cochez la case « je confirme respecter les critères et être éligible ».

Vérifiez si les critères

Si ce n'est pas le cas, alors vos travaux ne sont pas éligible à la prime CEE.

#### Etape 7 : Saisie des données

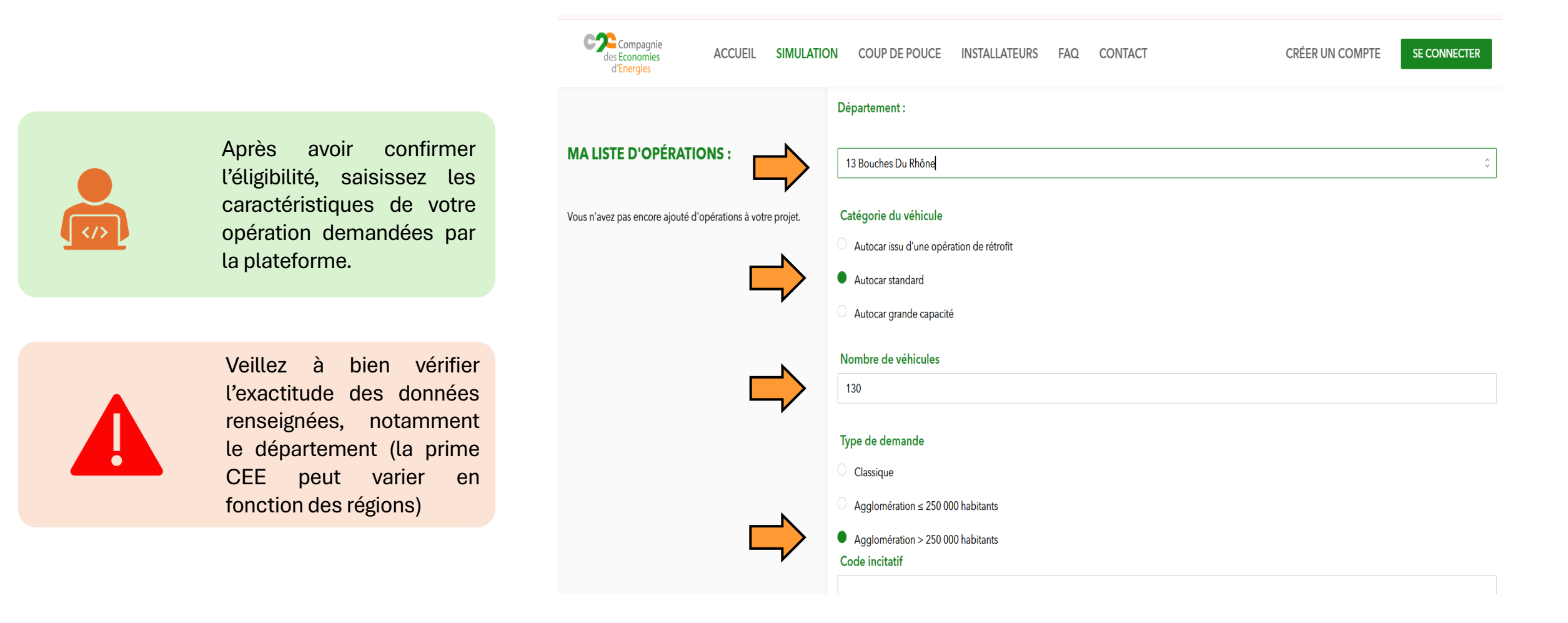

#### Etape 8 : Estimer la prime

MA

Après avoir vérifier l'ensemble des données saisies, cliquez sur « Estimer le montant de ma prime » et obtenez le montant de votre prime

Si vous souhaitez ajouter d'autres opérations à votre projet et obtenir une estimation globale, cliquez sur « ajouter à ma liste d'opérations » et répéter ces étapes autant de fois que nécessaire.

| Compagnie<br>des Economies<br>d'Energies<br>ACCUEIL SIMULATIO | COUP DE POUCE INSTALLATEURS FAQ CONTACT CRÉEI                  | R UN COMPTE SE CONNECTER |
|---------------------------------------------------------------|----------------------------------------------------------------|--------------------------|
|                                                               | Autocar grande capacité                                        |                          |
| MA LISTE D'OPÉRATIONS :                                       | Nombre de véhicules                                            |                          |
|                                                               | 130                                                            |                          |
| Vous n'avez pas encore ajouté d'opérations à votre projet.    | Type de demande                                                |                          |
|                                                               | Classique                                                      |                          |
|                                                               |                                                                |                          |
|                                                               | Agglomération > 250 000 habitants Code incitatif               |                          |
|                                                               |                                                                |                          |
|                                                               | Estimer le montant de ma prime Ajouter à ma liste d'opérations |                          |
|                                                               | Prime : <b>3055780 €</b>                                       |                          |

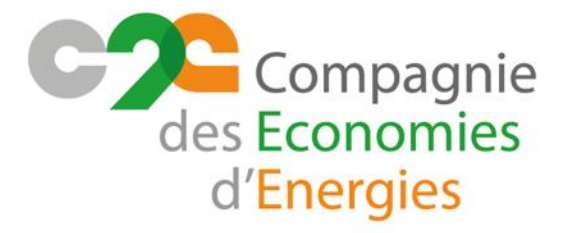

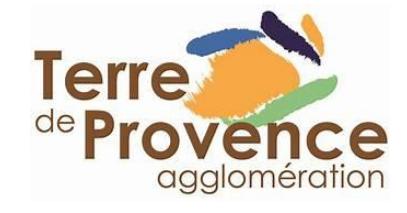

#### **COMPAGNIE DES ECONOMIES D'ENERGIES**

SAS AU CAPITAL DE 505 000€ - SIREN 847 970 266 - APE 7112B SIÈGE SOCIAL : 2 RUE DU GRÈS, SAINT-BRÈS ADRESSE DE CONTACT: 89 RUE DE SAINT-BAUZILLE, 34670 SAINT-BRÈS

Entreprise certifiée Management de la qualité

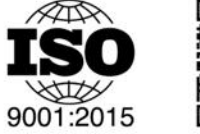

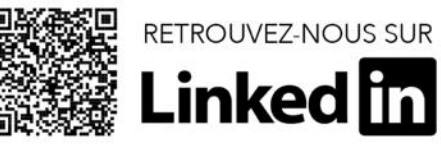

WWW.LAC2E.COM CONTACT@LAC2E.COM +33 9 70 44 49 30